## **KDSI Webmail Client Changes**

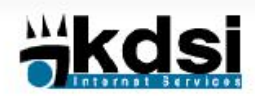

## Welcome to MagicMail!

From here you can log in to your webmail or personal email settings.

Please login by entering your full email address and password.

Webmail Lite is recommended for Dialup connections or older Web browsers. You may also find this option the fastest on highspeed broadband connections as well.

Tuxedo is an advanced next generation AJAX webmail that is recommended for High Speed connections with newer web browsers (IE9+, Firefox, Chrome, Safari)

To modify your account settings, click the down arrow on the **Go** to: prompt on your right and change the option to **Mail settings** prior to logging in.

\* You MUST have cookies enabled to use this system.

| Sign in                         |         |
|---------------------------------|---------|
| Email Address:                  |         |
| 1                               |         |
| Password:                       |         |
|                                 |         |
| Forgot your password?<br>Go to: |         |
| Webmail Lite                    | ~       |
| Remember my choice:             |         |
|                                 | Sign in |
| Powered by Magic Mai            | l       |
| oly family of companies         |         |

MagicMail Server is brought to you by KDSI.net one of the Kelly Supply family of companies. 1004 W Oklahoma Avenue, Grand Island, NE 68801 Telephone 308.382.8764 hostmaster@kdsi.net

Copyright LinuxMagic Inc. All rights Reserved 2002-2022® LinuxMagic and MagicMail are Registered Trademarks of Wizard Tower TechnoServices Ltd.

Old Login Page

| "Protecting Your Email"<br>MagicMail                                                                                                    |                                                           |
|----------------------------------------------------------------------------------------------------|-----------------------------------------------------------|
| Welcome to MagicMail                                                                                                    | Login to MagicMail                                        |
| Welcome to the User Site for the MagicMail System.<br>This is where you can setup and configure all your<br>email options.                                                                                                    | Email:                                                    |
| Forgot Your Password?                                                                                                    | Password:                                                 |
| We are dedicated to providing you a secure online<br>environment.<br>To have your password reset, please contact your<br>local Customer Service and Technical Support team.<br>* You MUST have cookies enabled to use these functions. | Show Password Forgot your password? Powered by Manic Mani |

New Login Page

| Protecting Your<br>Magi                                                   | cMail <sup>®</sup>                                                                                                    |
|---------------------------------------------------------------------------|----------------------------------------------------------------------------------------------------|
| Logged in as:<br>tyson.wiens@kdsi.com                                     | Your Online Email Tools                                                                                                    |
| Home                                                                      | Welcome to your Online Email Tools Dashboard.                                                                                                    |
| Webmail                                                                   | This is where you can check your email, configure personalized email settings, set up delivery filters, and customize your personal email security settings. |
| 🚯 Spam Management                                                         | Our goal is to provide you with the most secure email experience, and create a system that is                                                                |
| My Email Options                                                          | easy to use in the most user friendly manner. If you have suggestions for improving your                                                                     |
| Security Options                                                          | email experience, please feel free to contact us and let us know.                                                                                            |
| Manage Mailboxes                                                          | -                                                                                                    |
| C Logout                                                                  |                                                                                                    |
| Anti-Spam / Anti-Virus<br>Enabled Enabled<br>Powered by Fill<br>MagicMail |                                                                                                    |

After logging in on the new page, you'll be presented with this screen. Click the **Webmail** link in the left-handed column.

| "Protecting Your Magie                    | cMail <sup>®</sup>                                           |                                              |              |                                      | Help Logout                                              |
|-------------------------------------------|--------------------------------------------------------------|----------------------------------------------|--------------|--------------------------------------|----------------------------------------------------------|
| Logged in as:<br>tyson.wiens@kdsi.com     | Your Webmail<br>Each of our web mai<br>your anti spam settir | Choices<br>Is give you acc<br>ngs, address b | ess to check | your email, but<br>as well as persor | also gives you access to manage<br>al security settings. |
| Webmail                                   | Feel free to try out w<br>is reflected in the otl            | which suits you<br>ner(s).                   | r needs the  | best, and remem                      | ber that what you do in one webmail                      |
| My Email Options                          | - Launch your preferre                                       | ed webmail usi                               | ng the links | below.                               |                                                          |
| Manage Mailboxes                          | Webmail<br>Lite                                              | New<br>Webmail                               | Tuxedo       | New Tuxedo                           | Mobile<br>Portal                                         |
| Anti-Spam / Anti-Virus<br>Enabled Enabled |                                                              | Lite<br>Preview                              | 2.5          |                                      |                                                          |
| Powered by MagicMail                      |                                                              |                                              |              |                                      |                                                          |

After clicking on the **Webmail** link, you'll be presented with this screen. Your options will be either **New Webmail Lite** or **New Tuxedo** as listed above. Note that the new names may change to **Webmail Lite** and **Tuxedo** after the update.

| Support: support@kdsi.net    |                |                 |              |                 |               |                                       |
|------------------------------|----------------|-----------------|--------------|-----------------|---------------|---------------------------------------|
| Phone: 888-382-5670          | -              | 1               |              |                 | B             | akdsi                                 |
| Local: 382-8764              | INBOX          | Compose         | Addresses    | Folders         | Ontions       | Internet Services                     |
| Delead +                     | INDOX          | compose         | Addresses    | Tolders         | Optiona       | Bringing you the world since 1995     |
| Reibau a                     | Current Fol    | der: INBOX      | _            | _               | _             | Calendar Help Search                  |
| 🔛 ІНВОХ                      |                |                 |              |                 |               | sign out                              |
| Drafts                       | Welcome, you   | ur last connect | ion was from |                 | 100.000.0     | on Tue, March 15, 2022 17:14.         |
| 510 cm                       | 🛛   🚬   1      | 234567          | 26 27 28 29  | Show All   🛛 Se | elect All     | Viewing Messages: 1 to 30 (869 total) |
| Sent                         | Move Selecte   | ed To:          |              |                 |               | Transform Selected Messages:          |
| 💋 Spam (Purge)               | INBOX          |                 | ✓ Mor        | Forward         |               | Flag Unflag Read Unread Delete        |
| 🛄 Trash                      | Thread View    | 1               |              |                 |               |                                       |
|                              | From           | 8               |              | Date            | Sut           | 1 <sup>8</sup>                        |
| Quota Usage:                 |                | Personal State  |              |                 |               | Real External Moral Section company   |
| 8.0% of 500MB                | C State Marcal |                 |              |                 |               | Reserve Weather?                      |
|                              | C Bern (See    | tangt           |              | 8.00 am         | - Barris      | angleyes                              |
| Spam Status: Mar 24th 🔹      | () Brander (   | la formation    |              | 8.05.95         | Sec. 1        |                                       |
| You have been protected from | · Branster I   | and a second    |              | 812.00          | in the second |                                       |
| 0<br>cham mostages today     | Adam Par       | ini i           |              | # 15 m          | -             | a                                     |
| span messages today.         | The drugs      |                 |              | 1.00.00         | -             | d Randonforting Ex.                   |
| Show Calendar                | -              | State or a      |              | 4.00.44         |               | M Application Renae                   |
| » Personal Info              | 0.000          |                 |              | 1.14.44         | -             | Togs Report                           |
| » AntiSpam Settings          | -              | State and       |              | 1.01.44         | -             | W Application Review                  |
| » Email Options              | -              | distant care    |              | 1.00 at         | -             | 12 Application Renner                 |

Old Webmail Lite Webmail Client

| File View Help Logout |                                                                  | All                  | ¢ Q.▼ Search  | 0                 |
|-----------------------|------------------------------------------------------------------|----------------------|---------------|-------------------|
| Protecting Your Email | Aail Refresh Compose Reply Reply all Forward Delete Block Sender | Mark More            | Mail Contacts | Calendar Settings |
| 🔥 INBOX               | Ø - Subject                                                      | * From               | Date          | Size 🌾 🖉 着        |
| Z Drafts              | O - OMSTORAGE Laborat Minor backup complete                      | amaterageditetai.com | Today 8-48 am | + 48              |
| Sent                  | C - Selley - Seven Weather!                                      | Dan Heyer            | Today 8-48 pm | 529.48 #          |
| A Snam 15             | C - Renova anglopea                                              | Terrs Contineugh     | Today 8.26 am | 148               |
| Treeb                 | O - Re Land                                                      | Brandon Schmidt      | Today & UR am | 2148              |
| irasn                 | O - Look                                                         | Brandon Schmidt      | Today & UR am | 14.68             |
|                       | O - No Land                                                      | Adam Facher          | Today & US am | 2.48              |
|                       | <ul> <li>Hermone Herufacturing Ca.</li> </ul>                    | Ton 40use            | Today 7.36 am | 2.48              |
|                       | O Bankap PC Application Server                                   | appenvar@kds.com     | Today 4.00 am | 2.48              |
|                       | O - I Hushte Isea Rent                                           | read.                | Today 3 14 am | 248 -             |
|                       | Select 💠 Threads 💠 Messages 1 to 50 of 869 1 🕨 H                 |                      |               |                   |
|                       |                                                                  |                      |               |                   |
| <b>☆</b> - ⑦ 8%       |                                                                  |                      |               |                   |

New Webmail Lite Webmail Client

| File View Help Log                                                                                                    | out Fil                                                                        | ter: All 🗸 Search:  |                 | ← Clear            |
|----------------------------------------------------------------------------------------------------|--------------------------------------------------------------------------------|---------------------|-----------------|--------------------|
| Support: support@kdsi.net<br>Phone: 888-382-5670<br>Local: 382-8764                                                                                                    | Check Mail Compose Repty Repty All Forward so Delete Mark As More Address Book |                     |                 | kdsi               |
| later and against ten                                                                                                    | Select: All Unread None Empty Compact Disk usage: 8%                           |                     | 🖂 🚽 Messages    | 1 to 50 of 869 🕨 🗎 |
| Folders                                                                                                    | 백 습 Subject                                                                    | Sender              | Date            | Size *             |
| 🚨 Inbox                                                                                                    | C = 080709002 lakest likes balls organi                                        | analy-age State and | Tanks, 100-00   | + 10               |
| Drafts                                                                                                    | Q + Kelly-Seven Healter                                                        | Dan Magan           | Testay 10.40    | 1211-12            |
| Sent Sent                                                                                                    | C - Renat angliges                                                             | Terri Costongli     | Tanky 100 (00   | 1.48               |
| 🔂 Spam (15)                                                                                                    | C - Relation                                                                   | Brander Schrodt     | Turkey 100 110  | 21.48              |
| Trash                                                                                                    | 1 0 × 644                                                                      | Brandor Schoold     | Testing 100-100 | 14.48              |
|                                                                                                    | C + Re Land                                                                    | Autor Paulas        | Testay 28 12    | 148                |
|                                                                                                    | O = Removal Residuting fix                                                     | Ter Brunn           | Traing 177 (M   | 248                |
|                                                                                                    | O + Bashq PC Application Terrar                                                | manuer or grows can | Training Social | 2.000              |
| E-Mail Settings<br>Address Calendar<br>Book Calendar<br>Book Book<br>E-mail Security<br>Options Calendar<br>Becurity<br>Security<br>Security | Bringing you the world since 19                                                | e s<br>95           |                 |                    |

## Old Tuxedo Webmail Client

|                                                                                                    | View Help Logout |                                                                                                    |                             |           | All      | ¢ Q,▼ Search    | (            |
|----------------------------------------------------------------------------------------------------|------------------|----------------------------------------------------------------------------------------------------|-----------------------------|-----------|----------|-----------------|--------------|
| INBOX         Drarts         Sent         Spam<13         Trash                                                                                                    | MagicMail        | Refresh Compose Reply Reply at                                                                                                    | Forward Delete Block Sender | Mark More | 💌 Mail 💄 | Contacts Calend | lar 🏠 Settin |
| Drafts<br>Sent<br>Spam 3<br>Trash                                                                                                    | INBOX            | Ø - Messages 1 to 50 of 869                                                                                                    | H 4 1 + H                   |           |          |                 |              |
| part       Image: Control of the control of the control                                          | rafts            | instrugebox on<br>ORTOACE Univer New Issue                                                                                                    | Tanay R. M. an              |           |          |                 |              |
|                                                                                                    | bam 🚺            | See Near<br>- Safety - Severe Weather!                                                                                                    | 1                           |           |          |                 |              |
| Mercanic Schemania     Marce 9:10 main       Marce Schemania     Marce 9:10 main       Marce Schemania     Marce 9:10 main <td>ish</td> <td>Terre Continents<br/>- Remove ampliques</td> <td>Tanan D. M. and</td> <td></td> <td></td> <td></td> <td></td>                                                                                                    | ish              | Terre Continents<br>- Remove ampliques                                                                                                    | Tanan D. M. and             |           |          |                 |              |
| Barrane Schwall     Matry R 100 and       - Jahli     Matry R 100 and       - Barrane Schwall     Matry R 100 and       - Barrane Schwall     Matry R 100 and       - Barrane Schwall     Matry R 100 and       - Barrane Schwall     Matry R 100 and       - Barrane Schwall     Matry R 100 and       - Barrane Schwall     Matry R 100 and       - Barrane Schwall     Matry R 100 and       - Barrane Schwall     Matry R 100 and       - Barrane Schwall Matry Report     Matry R 100 and       - Barrane Schwall Matry Report     Matry R 100 and       - Barrang Schwall Matry Report     Matry R 100 and       - Barrang Schwall Matry Report     Matry R 100 and       - Barrang Schwall Matry Report     Matry R 100 and       - Barrang Schwall Matry Report     Matry R 100 and       - Barrang Schwall Matry Report     Matry R 100 and       - Barrang Schwall Matry Report     Matry R 100 and       - Barrang Schwall Matry Report     Matry R 100 and       - Barrang Schwall Matry Report     Matry R 100 and       - Barrang Schwall Matry Report     Matry R 100 and       - Barrang Schwall Matry Report     Matry R 100 and       - Barrang Schwall Matry Report     Matry R 100 and       - Barrang Schwall Matry Report     Matry R 100 and       - Barrang Schwall Matry Report     Matry R 100 and                                                                                                    |                  | Burnise Internet<br>- Ne: Landt                                                                                                    | Tantas R (2) and            |           |          |                 |              |
| Adam - Franker     Franker       - Ren - Lander     Franker       - Ren - Same     Franker       - Ren - Same     Franker                                                                                                    |                  | Research School .                                                                                                    | Table 9 18 an               |           |          |                 |              |
| The Accurate     The Accurate       International Contracting Contracting     The Accurate       International Contracting Contracting     The Accurate       International Contracting     The Accurate       International Cont                                                                                                    |                  | Adam Factor<br>- Rec Land                                                                                                    | Table 9.15 are              |           |          |                 |              |
| Assume of Relation come     Name = 0.00 com       Relation Relation Terrare     Name = 0.00 com       Instrume of Relation Come     Name = 0.00 com       Assume of Relation Come     Name = 0.00 com       Assume of Relation Come     Name = 0.00 com       Assume of Relation Come     Name = 0.00 com       Assume of Relation Come     Name = 0.00 com       Assume of Relation Come     Name = 0.00 com       Assume of Relation Come     Name = 0.00 com       Assume of Relation Come     Name = 0.00 com       Assume of Relation Come     Name = 0.00 com       Assume of Relation Come     Name = 0.00 com                                                                                                    |                  | Territoria<br>Hendeturing Co.                                                                                                    | Tanks, 7 (8), per-          |           |          |                 |              |
| name     Tamp 10 (4 an)       - Hydraffitt (an)     Tamp 10 (4 an)       - Hydraffitt (an)     Tamp 10 (4 an)       - Bening (10) Aggetation Tampe     Tamp 10 (4 an)       - Bening (10) Aggetation Tampe     Tamp 10 (4 an)       - Bening (10) Aggetation Tampe     Tamp 10 (4 an)       - Bening (10) Aggetation Tampe     Tamp 10 (4 an)       - Bening (10) Aggetation Tampe     Tamp 10 (4 an)       - Bening (10) Aggetation Tampe     Tamp 10 (4 an)       - Bening (10) Aggetation Tampe     Tamp 10 (4 an)                                                                                                    |                  | same or the contract of the second second se | Tables 4.00 per             |           |          |                 |              |
| Important District Law     Tamp 1.00 and       Important CD Apprivation Tensor     Tamp 1.00 and       Important CD Apprivation Tensor     Tamp 1.00 and       Important CD Apprivation Tensor     Tamp 1.00 and       Important CD Apprivation Tensor     Tamp 1.00 and       Important CD Apprivation Tensor     Tamp 1.00 and       Important CD Apprivation Tensor     Tamp 1.00 and       Important CD Apprivation Tensor     Tamp 1.00 and                                                                                                    |                  | - mit<br>- myselfel charge Report                                                                                                    | Theory 2 (14 april          |           |          |                 |              |
| august of Biolife can     Bankag 199 August addises Bankag     August addises Bankag     August addises Bankag     August of Biolife can     Bankag 199 August addises Bankag     Bankag 199 August addises     August of Biolife can     Bankag 199 August addises                                                                                                    |                  | Australia State and Australia Server                                                                                                    | Tanky 2.00 err              |           |          |                 |              |
| measure on White can     frame 1 (0) an     frame 1 (0) an     frame 1 (0) an     frame 1 (0) an     frame 1 (0) an                                                                                                    |                  | summer of this can<br>being W Application Server                                                                                                    | Testing 2-100 area          |           |          |                 |              |
| austriction from the second second se |                  | supervertisitions<br>- Backup 19. Application Server                                                                                                    | Table 1.00 ers              |           |          |                 |              |
|                                                                                                    |                  | Appendix Parks and                                                                                                    | Turnes 10 Mill and          |           |          |                 |              |

New Tuxedo Webmail Client